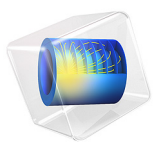

# Topology Optimization of an MBB Beam

# Introduction

Topology optimization in a structural mechanics context can answer the question: Given that you know the loads on the structure, which distribution of the available material maximizes stiffness? Or, conversely, how much material is necessary to obtain a predefined stiffness, and how should it be distributed? Such investigations typically occur during the concept design stages.

The conflicting goals of stiffness maximization and mass minimization lead to a continuum of possible optimal solutions, depending on how you balance the goals against each other. This topology optimization example demonstrates how to use a penalization method (SIMP) to obtain an optimal distribution of a fixed amount of material such that stiffness is maximized. Changing the amount of material available leads to a different solution which is also Pareto optimal, representing a different balance between the conflicting objectives.

The geometry and load pattern is similar to the Messerschmitt–Bölkow–Blohm beam (MBB) used as a validation test for topology optimization.

Note: This application is also used in Introduction to the Optimization Module.

# Model Definition

The model studies optimal material distribution in the beam, which consists of a linear elastic material, structural steel. The dimensions of the beam region — 6-meters by 1-meter by 0.5 meters — means an original total weight of 23,550 kg. The beam is symmetric about the plane x = 3. Both its ends rest on rollers while an edge load acts on the top middle part (Figure 1).

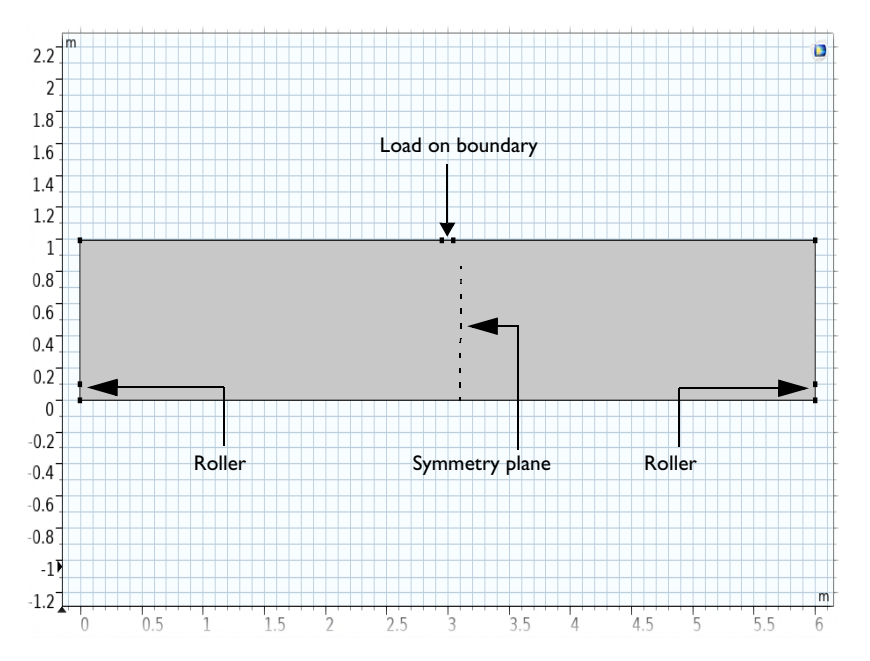

Figure 1: Geometry of the beam with loads and constraints.

The optimality criterion is defined by the objective function, which is chosen to be the total strain energy in this example. Note that the strain energy exactly balances the work done by the applied load, so minimizing the strain energy minimizes the displacement induced at the points where loads are applied, effectively minimizing the compliance of the structure — maximizing its stiffness. The other, conflicting, objective is minimization of total mass, which is implemented as an upper bound on the mass of the optimized structure.

The design can be described with a artificial material volume factor,  $\theta_c$  which acts as control variable in the optimization problem. In structural mechanics, convention dictates that it is 0 in void domains and 1 in solid domains. In order to make the problem formulation well-posed one has to limit the complexity of the design; otherwise the optimization will just tell us that the optimal structure is a composite with infinitesimal features, which cannot be resolved with any mesh. The detail of the design can be limited using a filter that produces another field,  $\theta_f$  which is guaranteed to be free of features smaller than some set value,  $R_{\min}$  because it is computed as a solution to a Helmholtz equation (see Ref. 1):

$$\theta_f = R_{\min}^2 \nabla^2 \theta_f + \theta_c$$

The equation essentially just smears out the design as illustrated below with and  $\theta_c$  and  $\theta_f$  to the left and right, respectively.

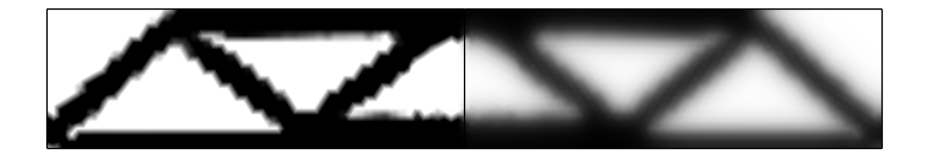

Figure 2: The material volume factor (right) has a lot of gray scale.

This filtered design variable can then be projected to reduce the extent of the gray scale region. COMSOL supports projection based on the hyperbolic tangent function, see Ref. 2:

$$\theta = \frac{(\tanh(\beta(\theta_f - \theta_{\beta})) + \tanh(\beta\theta_{\beta}))}{(\tanh(\beta(1 - \theta_{\beta})) + \tanh(\beta\theta_{\beta}))}$$

This is illustrated for  $\theta_{\beta} = 0.5$  and  $\beta = 8$  below with  $\theta_{f}$  and  $\theta$  to the left and right.

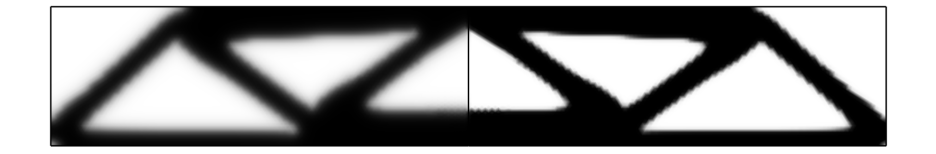

Figure 3: The (projected) material volume factor shown to the right has no visible gray scale.

High values of  $\beta$  are associated with strong projection and less gray scale, but also slows down the optimization process, so initially we will not use it and thus set  $\theta = \theta_f$ .

To prevent a completely solid design, we impose an overall limit  $V_{\text{frac}}$  on the fraction  $\theta_{\text{avg}}$  of the domain area occupied by solid material

$$0 \le \theta_{\text{avg}} = \int_{\Omega} \theta(\mathbf{x}) d\Omega \le V_{\text{frac}}$$

To guarantee a binary solution we use the SIMP penalization method (see Ref. 3) to define the penalized field

$$\theta_p = \theta_{\min} + (1 - \theta_{\min})\theta(\mathbf{x})^p$$
$$E(\mathbf{x}) = E_0 \theta_p$$

Since the stiffness must for numerical reasons not vanish completely anywhere in the model, the relative minimum Young's modulus,  $\theta_{\min}$ , has been introduced. The exponent  $p \ge 1$  is a penalty factor which makes intermediate densities provide less stiffness compared to what they cost in weight. Increasing *p* therefore forces  $\theta_c$  toward either of its bounds leading to a sharper solution.

Ideally, the topology of the resulting designs should be mesh independent and for designs with moderate complexity this can be achieved, but if the optimal design is very complex, other designs with slightly different topologies perform only marginally worse, so the optimization problem has many local minima, and it is likely that a slightly sub-optimal design is identified.

Finally, it is worth noting that the problem of finding a stiff design can be quite different from finding a design that does not break and it is generally advised to use shape or parameter optimization to ensure that the design is free of excessive stress concentrations.

The following plot shows the stiffness distribution for the optimized solution. The resulting design is an approximation of a truss structure, which is expected for this beam size. Note that the optimal design for a longer beam is quite different.

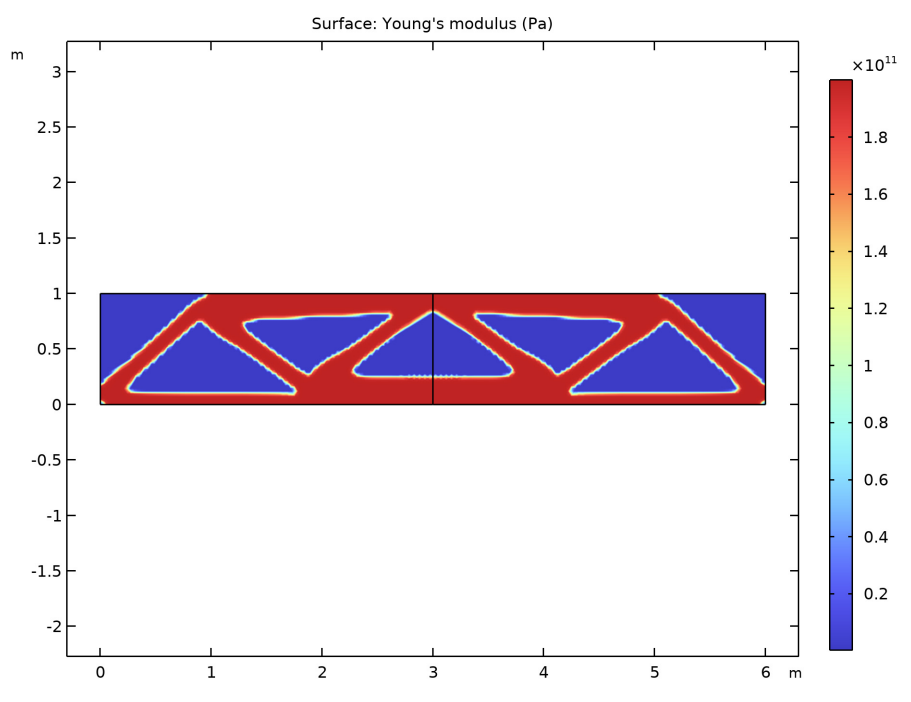

Figure 4: A plot of the penalized stiffness for the optimized design.

# Notes About the COMSOL Implementation

The control variable field, Helmholtz filter and SIMP penalization are defined through the use of a **Density Model** feature. A Solid Mechanics interface represents the structural properties of the beam, while the objective and the constraint is added directly in the **Topology Optimization** study step. The elastic strain energy density is a predefined variable, solid.Ws, available to use as the objective function for the optimization problem.

Only the left half of the beam geometry must be modeled, because of the assumed symmetry, which is implemented as a Roller condition on the symmetry plane. Plots for postprocessing and inspection of the solution while solving are set up using a Mirror data set, to show the complete solution. The geometry is parameterized, making it easy to experiment with different beam sizes, but keep in mind that the mesh size is taken as the default filter radius.

The optimization solver is selected and controlled from an Optimization study step. For topology optimization, either the MMA or the SNOPT solver can be used. They have different merits and weaknesses. MMA tends to be braver in the beginning, proceeding quickly toward an approximate optimum, while SNOPT is more cautious but also converges more efficiently close to the final solution thanks to its second-order approximation of the objective.

This example demonstrates a strategy based on using MMA with a limited number of iterations on successively finer meshes (See the **Reuse solution from previous** option in the **Parametric Sweep**). It quickly and reliably produces trustworthy topologies showing good improvement of the objective function value. These solutions are not necessarily globally optimal, which may, however, be of less importance in practice.

# References

1. B.S. Lazarov and O. Sigmund, "Filters in topology optimization based on Helmholtztype differential equations," *International Journal for Numerical Methods in Engineering*, vol 86, pp. 765–781, 2011.

2. F. Wang, B.S. Lazarov and O. Sigmund, "On projection methods, convergence and robust formulations in topology optimization," *Structural and Multidisciplinary Optimization*, vol 43, pp. 767–784, 2011.

3. M.P. Bendsøe, "Optimal shape design as a material distribution problem," *Structural Optimization*, vol. 1, pp. 193–202, 1989.

**Application Library path:** Optimization\_Module/Topology\_Optimization/ mbb\_beam\_optimization

# Modeling Instructions

From the File menu, choose New.

NEW

In the New window, click 🙆 Model Wizard.

#### MODEL WIZARD

- I In the Model Wizard window, click **2D**.
- 2 In the Select Physics tree, select Structural Mechanics>Solid Mechanics (solid).
- 3 Click Add.
- 4 Click  $\bigcirc$  Study.
- 5 In the Select Study tree, select Preset Studies for Selected Physics Interfaces> Optimization>Topology Optimization, Stationary.
- 6 Click **M** Done.

# GLOBAL DEFINITIONS

Parameters 1

- I In the Model Builder window, expand the Component I (compl)>Definitions node, then click Global Definitions>Parameters I.
- 2 In the Settings window for Parameters, locate the Parameters section.
- **3** In the table, enter the following settings:

| Name    | Expression | Value  | Description             |
|---------|------------|--------|-------------------------|
| а       | 3 [m]      | 3 m    | Beam half width         |
| b       | 1 [m]      | l m    | Beam height             |
| L1      | 0.1 [m]    | 0.1 m  | Support width           |
| meshsz  | 6 [cm]     | 0.06 m | Mesh size               |
| volfrac | 0.5        | 0.5    | Maximum volume fraction |
| beta    | 1          | I      | Projection slope        |

## GEOMETRY I

Rectangle 1 (r1)

- I In the **Geometry** toolbar, click Rectangle.
- 2 In the Settings window for Rectangle, locate the Size and Shape section.
- **3** In the **Width** text field, type **a**.
- 4 In the **Height** text field, type b.

#### Point I (ptl)

- I In the **Geometry** toolbar, click **Point**.
- 2 In the Settings window for Point, locate the Point section.

**3** In the **y** text field, type L1.

# Point 2 (pt2)

- I In the **Geometry** toolbar, click **Point**.
- 2 In the Settings window for Point, locate the Point section.
- **3** In the **x** text field, type a-L1/2.
- **4** In the **y** text field, type **b**.
- 5 In the Geometry toolbar, click 📗 Build All.

#### Load Boundary

- I In the Geometry toolbar, click 🛯 Selections and choose Box Selection.
- 2 In the Settings window for Box Selection, type Load Boundary in the Label text field.
- **3** Locate the **Geometric Entity Level** section. From the **Level** list, choose **Boundary**.
- 4 Locate the **Box Limits** section. In the **x minimum** text field, type a-L1/1.999.
- 5 In the **y minimum** text field, type b\*0.999.
- 6 Locate the Output Entities section. From the Include entity if list, choose Entity inside box.

#### Symmetry y

- I In the Geometry toolbar, click 💁 Selections and choose Box Selection.
- 2 In the Settings window for Box Selection, type Symmetry y in the Label text field.
- 3 Locate the Geometric Entity Level section. From the Level list, choose Boundary.
- 4 Locate the Box Limits section. In the x maximum text field, type a\*0.001.
- 5 In the **y maximum** text field, type L1\*1.001.
- 6 Locate the Output Entities section. From the Include entity if list, choose Entity inside box.

#### Symmetry x

- I In the Geometry toolbar, click 💁 Selections and choose Box Selection.
- 2 In the Settings window for Box Selection, type Symmetry x in the Label text field.
- **3** Locate the **Geometric Entity Level** section. From the **Level** list, choose **Boundary**.
- 4 Locate the Box Limits section. In the x minimum text field, type a\*0.999.
- **5** Locate the **Output Entities** section. From the **Include entity if** list, choose **Entity inside box**.
- 6 In the Geometry toolbar, click 📗 Build All.

#### ADD MATERIAL

- I In the Home toolbar, click 🙀 Add Material to open the Add Material window.
- 2 Go to the Add Material window.
- 3 In the tree, select Built-in>Structural steel.
- 4 Click Add to Global Materials in the window toolbar.
- 5 In the Home toolbar, click 🙀 Add Material to close the Add Material window.

#### MATERIALS

Topology Link I (topInkI)

- I In the Settings window for Topology Link, locate the Link Settings section.
- 2 From the Material list, choose Structural steel (matl).

## SOLID MECHANICS (SOLID)

## Roller I

- I In the Model Builder window, under Component I (comp1) right-click Solid Mechanics (solid) and choose Roller.
- 2 In the Settings window for Roller, locate the Boundary Selection section.
- **3** From the **Selection** list, choose **Symmetry x**.

#### Prescribed Displacement 1

- I In the Physics toolbar, click Boundaries and choose Prescribed Displacement.
- 2 In the Settings window for Prescribed Displacement, locate the Boundary Selection section.
- **3** From the Selection list, choose Symmetry y.
- **4** Locate the **Prescribed Displacement** section. Select the **Prescribed in y direction** check box.

This is effectively a roller condition along the x-axis, but it is applied on a vertical boundary to avoid bending stiffness.

#### Boundary Load 1

- I In the Physics toolbar, click Boundaries and choose Boundary Load.
- 2 In the Settings window for Boundary Load, locate the Boundary Selection section.
- 3 From the Selection list, choose Load Boundary.

4 Locate the Force section. From the Load type list, choose Total force.

Since this is a linear problem, the magnitude of the applied force does not affect the optimal topology.

**5** Specify the  $\mathbf{F}_{tot}$  vector as

| 0    |      | x |
|------|------|---|
| -100 | [kN] | у |

MESH I

Size

- I In the Model Builder window, under Component I (comp1) right-click Mesh I and choose Edit Physics-Induced Sequence.
- 2 In the Settings window for Size, locate the Element Size section.
- 3 Click the **Custom** button.
- 4 Locate the **Element Size Parameters** section. In the **Maximum element size** text field, type meshsz.
- 5 Click 📗 Build All.

## **GLOBAL DEFINITIONS**

Parameters 1

- I In the Model Builder window, under Global Definitions click Parameters I.
- 2 In the Settings window for Parameters, locate the Parameters section.
- **3** In the table, enter the following settings:

| Name    | Expression | Value | Description             |
|---------|------------|-------|-------------------------|
| volfrac | 0.5        | 0.5   | Maximum volume fraction |
| beta    | 1          | 1     | Projection slope        |

Here we have also defined the maximum volume fraction.

Add a density topology feature, which can be used to distinguish between void and solid regions. This variable is coupled back to the **Solid Mechanics** interface via the Young's modulus. The filter radius should not be smaller than the mesh element size, so the default will work, but a fixed value has to be chosen to make the result of the optimization mesh independent.

#### TOPOLOGY OPTIMIZATION

#### Density Model I (dtopol)

- I In the Model Builder window, under Component I (compl)>Topology Optimization click Density Model I (dtopol).
- 2 In the Settings window for Density Model, locate the Projection section.
- 3 From the Projection type list, choose Hyperbolic tangent projection.
- **4** In the  $\beta$  text field, type beta.
- **5** Locate the **Control Variable Initial Value** section. In the  $\theta_0$  text field, type volfrac.

#### OPTIMIZATION

- I In the Model Builder window, click Study I.
- 2 In the Settings window for Study, type Optimization in the Label text field.
- 3 Locate the Study Settings section. Clear the Generate default plots check box.

#### Parametric Sweep

- I In the Study toolbar, click **Parametric Sweep**.
- 2 In the Settings window for Parametric Sweep, locate the Study Settings section.
- 3 Click + Add twice.
- **4** In the table, enter the following settings:

| Parameter name          | Parameter value list | Parameter unit |
|-------------------------|----------------------|----------------|
| beta (Projection slope) | 18                   |                |
| meshsz (Mesh size)      | 6 3                  | cm             |

# 5 Click to expand the Advanced Settings section. Select the

# Reuse solution from previous step check box.

b equal to one corresponds to no projection, so this effectively initializes an optimization with projection on a fine mesh with the solution to the optimization problem on a coarse without projection.

Initialize the solution object with control variable and its filtered version, so that a suitable plot can be set up.

6 In the Study toolbar, click  $\underset{t=0}{\bigcup}$  Get Initial Value.

# RESULTS

In the Model Builder window, expand the Results node.

Set up a **Mirror** dataset which can be used for plotting the whole geometry rather than just the left half.

# Mirror 2D I

- I In the Model Builder window, expand the Results>Datasets node.
- 2 Right-click Results>Datasets and choose More 2D Datasets>Mirror 2D.
- 3 In the Settings window for Mirror 2D, locate the Axis Data section.
- 4 In row **Point I**, set **X** to **a**.
- 5 In row Point 2, set X to a.
- 6 Locate the Data section. From the Dataset list, choose Optimization/ Parametric Solutions I (sol2).
- 7 Click to expand the Advanced section. Select the Define variables check box.

## Mirror 2D 2

- I Right-click Mirror 2D I and choose Duplicate.
- 2 In the Settings window for Mirror 2D, locate the Data section.
- 3 From the Dataset list, choose Optimization/Solution I (soll).

#### Topology

- I In the **Results** toolbar, click **2D Plot Group**.
- 2 In the Settings window for 2D Plot Group, locate the Data section.
- 3 From the Dataset list, choose Mirror 2D I.
- 4 In the Label text field, type Topology.

## Surface 1

- I Right-click **Topology** and choose **Surface**.
- 2 In the Settings window for Surface, locate the Expression section.
- 3 In the **Expression** text field, type if (mir1side, dtopo1.theta\_c, dtopo1.theta\_f).
- **4** Select the **Description** check box.
- 5 In the associated text field, type theta\_c (left) and theta\_f (right).
- 6 Locate the Coloring and Style section. From the Color table list, choose GrayScale.
- 7 From the Color table transformation list, choose Reverse.

#### Topology 2

- I In the Model Builder window, right-click Topology and choose Duplicate.
- 2 In the Settings window for 2D Plot Group, locate the Data section.

- 3 From the Dataset list, choose Mirror 2D 2.
- 4 In the Label text field, type Topology 2.

## Surface 1

- I In the Model Builder window, expand the Topology 2 node, then click Surface I.
- 2 In the Settings window for Surface, locate the Expression section.
- 3 In the Expression text field, type if (mir1side, dtopo1.theta\_f, dtopo1.theta).
- 4 In the **Description** text field, type theta\_f (left) and theta (right).

Add the **Topology Optimization** study step, select a solver, limit the number of iterations and switch on plotting while solving.

## OPTIMIZATION

Topology Optimization

- I In the Model Builder window, under Optimization click Topology Optimization.
- 2 In the Settings window for Topology Optimization, locate the Optimization Solver section.
- 3 In the Maximum number of iterations text field, type 50.
- 4 Locate the **Constraints** section. In the table, enter the following settings:

| Expression             | Lower bound | Upper bound |
|------------------------|-------------|-------------|
| comp1.dtopo1.theta_avg |             | volfrac     |

- 5 Locate the **Output While Solving** section. Select the **Plot** check box.
- 6 From the Plot group list, choose Topology 2.

In general it is best to scale the objective function with the initial value, but in this case the scale is close enough to 1 that it is unnecessary.

7 In the **Home** toolbar, click **= Compute**.

# RESULTS

#### Topology 2

Plotting the projected field gives a sharper and fairer picture of the topology, as seen by the **Solid Mechanics** interface.